## 요요 Avaliação Institucional.

Responda a Avaliação Institucional no SIGA e transforme o Colégio Tecnológico de Goiás em um espaço ainda melhor.

## É fácil e rápido, confira.

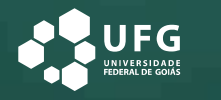

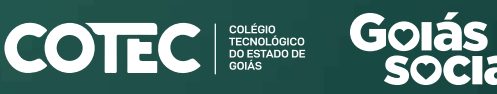

**Retomada** Secretaria de Estado da Retomada

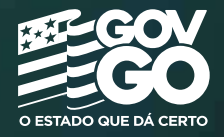

| SIG                | GA                 |
|--------------------|--------------------|
| Bem Vindo a<br>Alu | o Módulo do<br>ino |
| PF *               | 12                 |
| l<br>onha :        |                    |
| enna               |                    |
| squeci a senha     |                    |
|                    | Login              |

COLÉGIO TECNOLÓ DO ESTAI GOIÁS

## Você já tem acesso ao SIGA?

Entre com seu CPF e senha, você será direcionado diretamente para a Avaliação Institucional.

Clique aqui para entrar no SIGA. siga.cotec.org.br/aluno\_Login

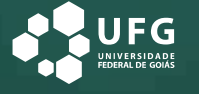

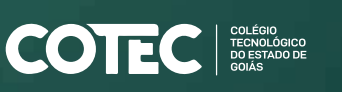

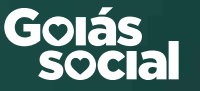

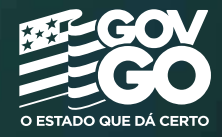

| SIGA                            |  |
|---------------------------------|--|
| Bem Vindo ao Módulo do<br>Aluno |  |
| CPF *                           |  |
| Senha *                         |  |
| Esqueci a senha                 |  |
| Login                           |  |

## Primeiro acesso.

Confira o passo a passo para acessar o SIGA e preencher a Avaliação Institucional.

1

Caso esse seja o seu primeiro acesso ao SIGA digite seu CPF em login e no campo senha coloque os três primeiros números do seu CPF;

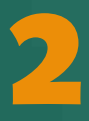

Cadastre o seu e-mail e crie uma nova senha. Após o cadastro, clique em prosseguir e preencha o Questionário Socioeconômico. É preciso responder todas as perguntas e ao finalizar, clique em Salvar e Prosseguir;

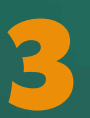

Saia do SIGA e entre novamente com o seu CPF e a nova senha. Agora é só responder a Avaliação Institucional.

Clique aqui e faça seu cadastro. siga.cotec.org.br/aluno\_Login

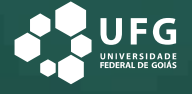

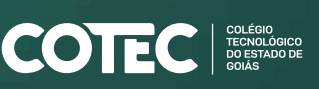

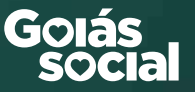

**Retomada** Secretaria de Estado da Retomada

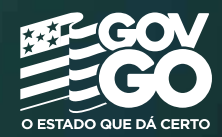